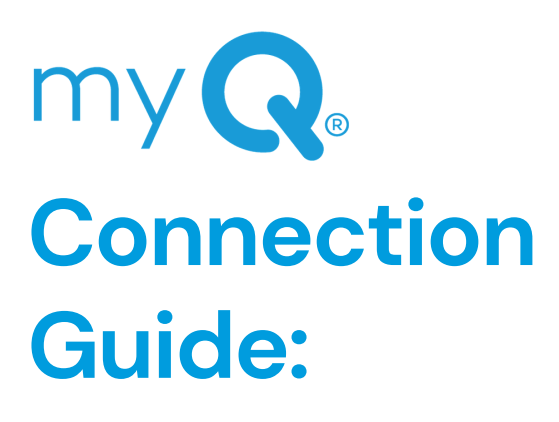

## Wi-Fi<sup>®</sup> Garage **Door Openers**

WARNING: Unattended devices and features are to be used ONLY with sectional doors.

## Before you begin:

Download the myQ app 1)

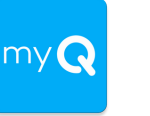

- 2) Set up a myQ account
- Check Wi-Fi strength by garage 3) Ideally, your signal strength should be at 75% or more while standing in the garage.
- y**Q**
- 4) Have your Wi-Fi Network Username & Password ready
- 5) Have your Amazon account username & password ready to enable in-garage deliveries (optional)

©2020 The Chamberlain Group, Inc. All rights reserved. LiftMaster, the LiftMaster Logo, myQ® and the myQ® logo are registered trademarks of the Chamberlain Group, Inc. Wi-Fi® is a registered trademark of Wi-Fi Alliance. 300 Windsor Drive, Oak Brook, IL 60523 LiftMaster.com

V-DC122020GDO

Your Wi-Fi Opener is ready to pair with your phone for setup. Test for Wi-Fi strength.

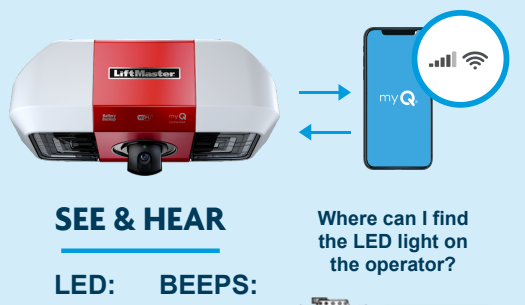

Blinking

BLUE

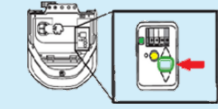

## Why will the W-Fi Opener not provision to pair?

## **1.Weak Wi-Fi Connection**

• On your phone under Settings, go to Wi-Fi and pair with myQ-### (Last 3 digits of mvQ Serial Number)

## 2. Power Cycle Issue

 Disconnect electrical and battery power (if applicable) to the garage door opener

## 3. Reset Needed

 Factory reset by pressing the learn button 3 times

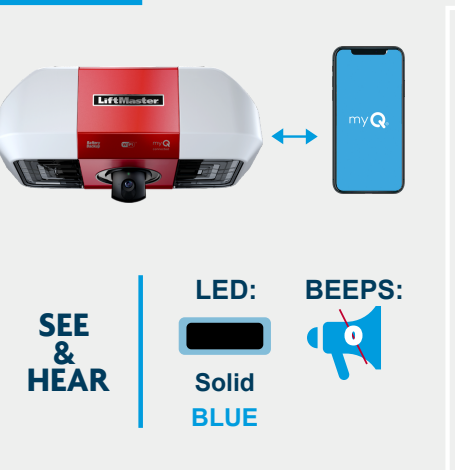

Your Wi-Fi Opener is now connecting to

your home router.

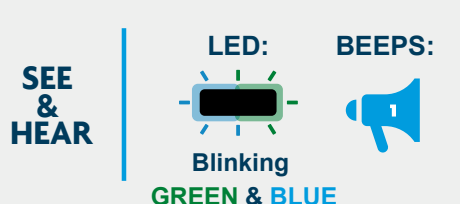

Congratulations,

vou are connected!

## Why is the opener not connecting to the router?

## 1. Weak Wi-Fi Connection

 Clear Wi-Fi Setting by clicking on top left button in Device Management in myQ App

## 2. Power Cycle Issues

Still can't connect?

app.

 Turn the router on and off **3. Incorrect Router Credentials** 

If you have issues connecting, remove the device from the myQ app, add the device back

in using the Internet Gateway (even if not

using), and enter the myQ serial number into the

· You may be logged into another account.

Sign out/in with the account credentials.

• Your myQ serial number may be attached to

another account. Press learn button until

light goes out 3 times consecutively. This

learned devices (remote, keypad).

will factory reset your opener and will delete

• Did you recently replace your router? Be sure to enter in your new credentials in the myQ app to update Wi-Fi settings

## LED: 1 / 7 1 1 Blinking GREEN

# Authorize account

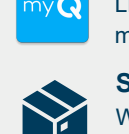

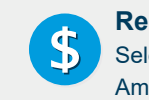

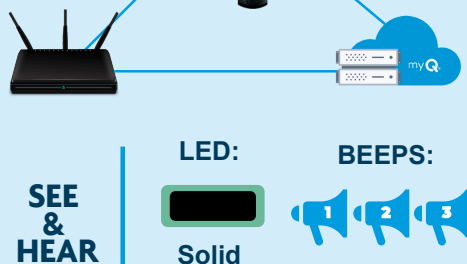

GREEN

## Your Wi-Fi Opener is now paired to your phone.

## Why won't the Wi-Fi Opener and phone pair?

## Wi-Fi Connection Strength

- If the Wi-Fi strength is not strong enough, or the network is not listed on the phone, you will need a signal booster
  - Install the signal booster halfway between the router and GDO.
- You will then need to disable Wi-Fi Mobile Assist on your phone settings
  - IOS devices > Wi-Fi Assist
  - Android > Mobile Assist

## Your Wi-Fi Opener is connecting to the myQ server.

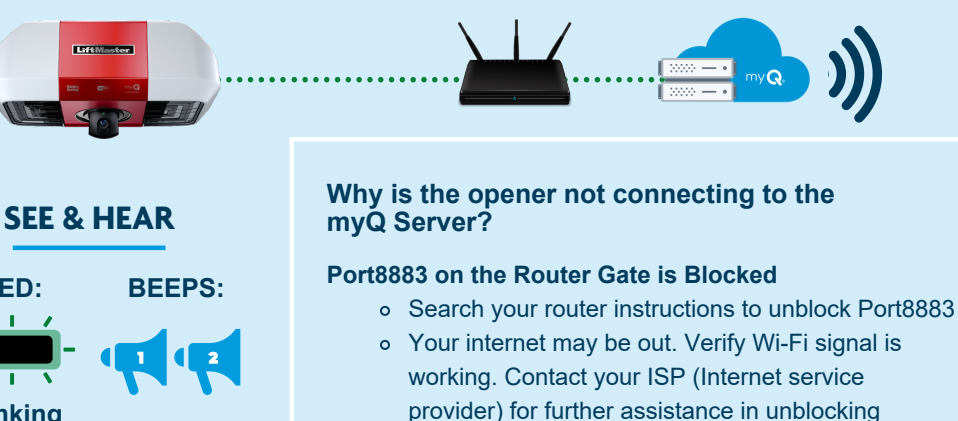

## **Amazon Prime member?** Link your myQ account to your Amazon Prime account for free in-garage delivery!\*

Port8883.

Link to your Amazon account at the end of device setup or in the 'Works with myQ' section of the app.

## Select 'In-Garage Delivery'

When you are checking out on Amazon, select the "In-Garage Delivery" option to receive packages directly inside your garage

## Receive a \$10 Amazon credit

Select 'In-Garage Delivery', and use promo code DELIVERY10 to receive a \$10 Amazon credit for use with future in-garage deliveries